## 「モー・プロム(Mor Prom)」アプリの登録方法

お持ちの携帯等の端末が、Android の場合、Google Play ストア において、IOS の場合、App Store で「Mor Prom」と検索すると、下記のような画面が出ますので、アプリをダウンロードしてください。

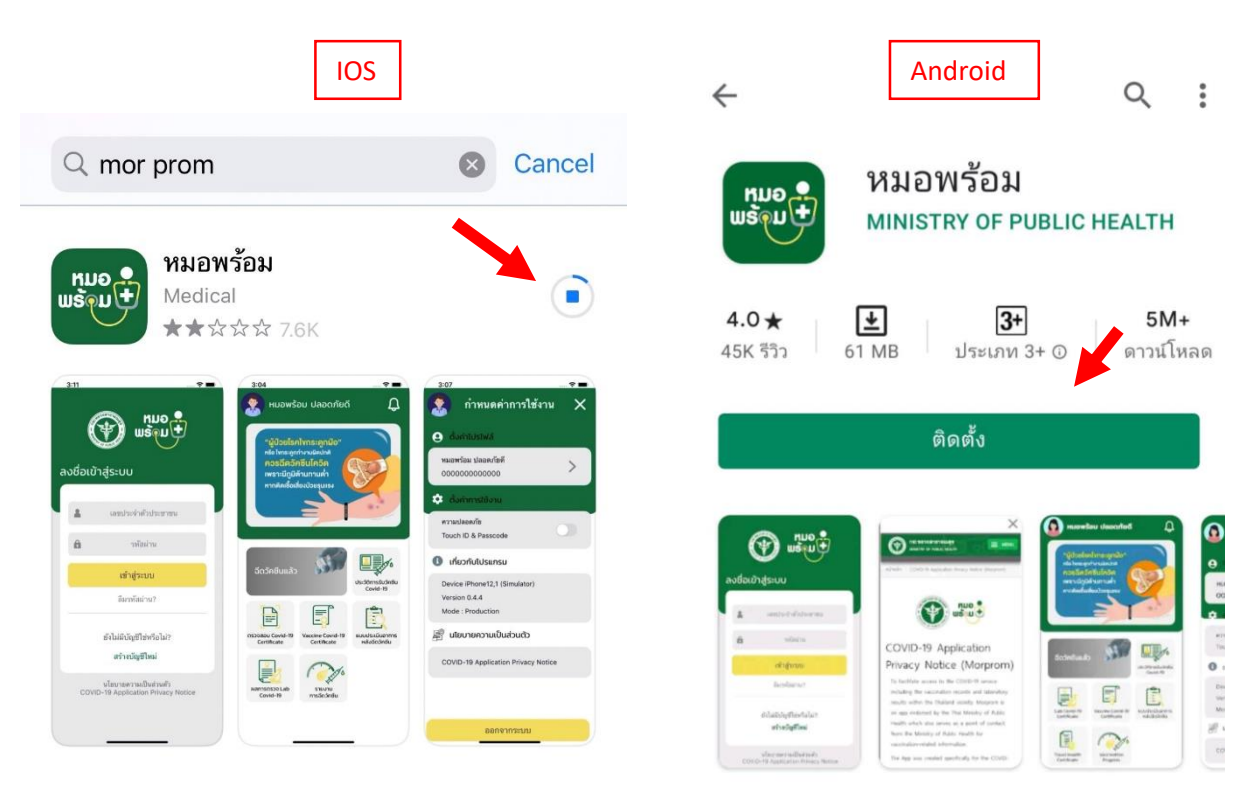

## <u>>MorProm-Android 版アプリのダウンロード</u> >MorProm-iOS 版アプリのダウンロード

② 携帯等の端末にアプリをダウンロードした後に、アプリを開くと、下記のページが 表示されます。初めて登録する場合は「Create Account」タップしてください。新規 登録のページが表示されます。 \*\*外国人の場合は、タイ人が所持している ID カードがないため、その代わりに病院におい て発行されたワクチン接種済証明書若しくは1回目接種後に病院で発行される下記の 「COVID=19 Vaccine Appointment Card」に記載されている13桁の ID ナンバーを利用しま す。このナンバーを ID ナンバーの欄に記入してください。その後、携帯電話番号を記入 し、「Submit」のボタンを押してください。

|                                        | ×         | CC                                                | OVID-19 Vaccin                      | e Appointment Card                                                                        |
|----------------------------------------|-----------|---------------------------------------------------|-------------------------------------|-------------------------------------------------------------------------------------------|
| ลงทะเบียนการเข้าใช้งาเ                 | L         | Name<br>ID No. 600(                               |                                     | Age<br>Mobile Phone                                                                       |
| 1<br>2<br>лугазарийодна ОТР            |           | This visit vaccine information<br>Lot No.<br>Date | . Name of Vaccine<br>Serial No. 100 | COVID-19 Vaccine (AstraZeneca)<br>Care provider รัตน มกัว<br>Observe symptoms until 09:25 |
| eck Information                        | ワクチン証明書にあ | a lext Appointment                                |                                     |                                                                                           |
| เลขประจำตัวบัตรประชาชน 13 <b>ห</b> ลัก | 13桁の数字を入力 | Place                                             |                                     | ワクチン接種証明書には13桁の                                                                           |
| 🛔 เลขบัตรประชาชน/ID (                  | Card      | 3                                                 |                                     | 数字があり、この数字を ID カード                                                                        |
| บอร์โทรศัพท์เพื่อรับ OTP               |           | Remark -                                          | ľ                                   | ナンバーの代わりに利用すること<br>でアプリを登録できます。                                                           |
| ■ 携帯番号を入力                              | er        | Issuer null null                                  | Printed time Aug                    | 14, 2021 9:04:46 AWI https://co-vaccine.moph.go                                           |

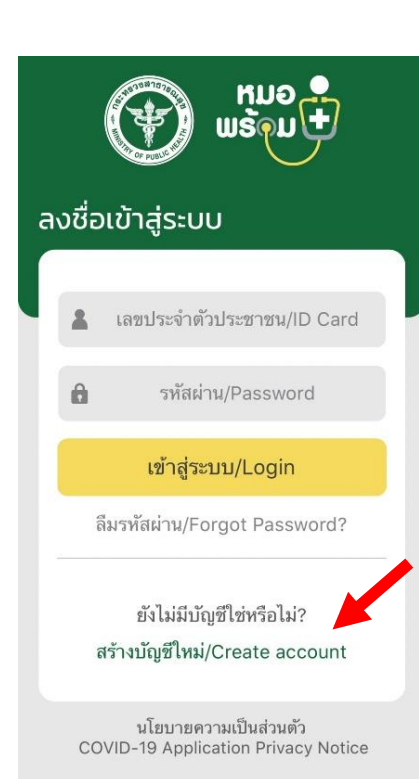

ตรวจสอบข้อมูล/Submit

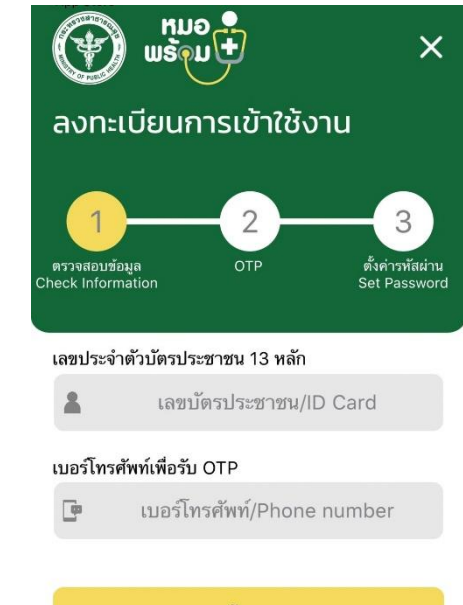

ตรวจสอบข้อมูล/Submit

- その後、SMS メッセージが携帯に送られてきます。同メッセージの中に OTP(ワンタイムパスワード)の6桁の数字があります。パスワードの欄にその6桁の数字を記入し、「Submit」のボタンを押してください。
- ④ 次のページでは、自分のパスワードを決める必要 があります。自分が好きな番号を6桁選んで、記 入してください。下段にもう一度同じ番号を入力 してください。
- ⑤ 左記のような画面になると登録完了です。

★一番上の欄に自分の名前が表示されますので、ご確認くだ さい。

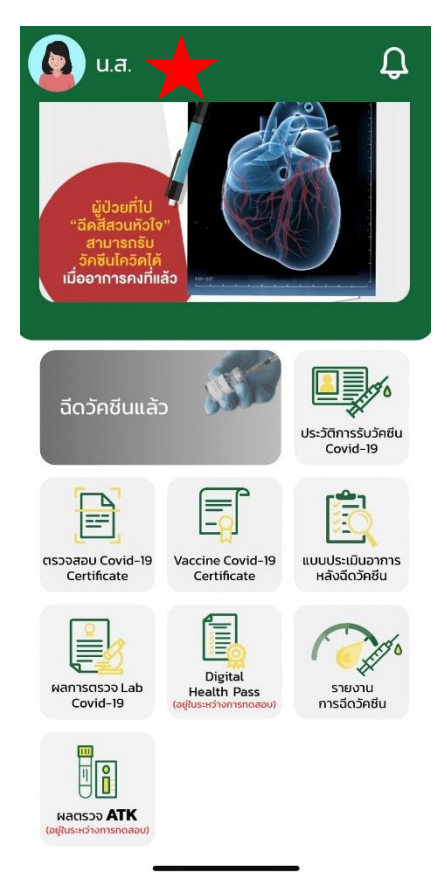

○ アプリのホームページ詳細は下記の通りです。

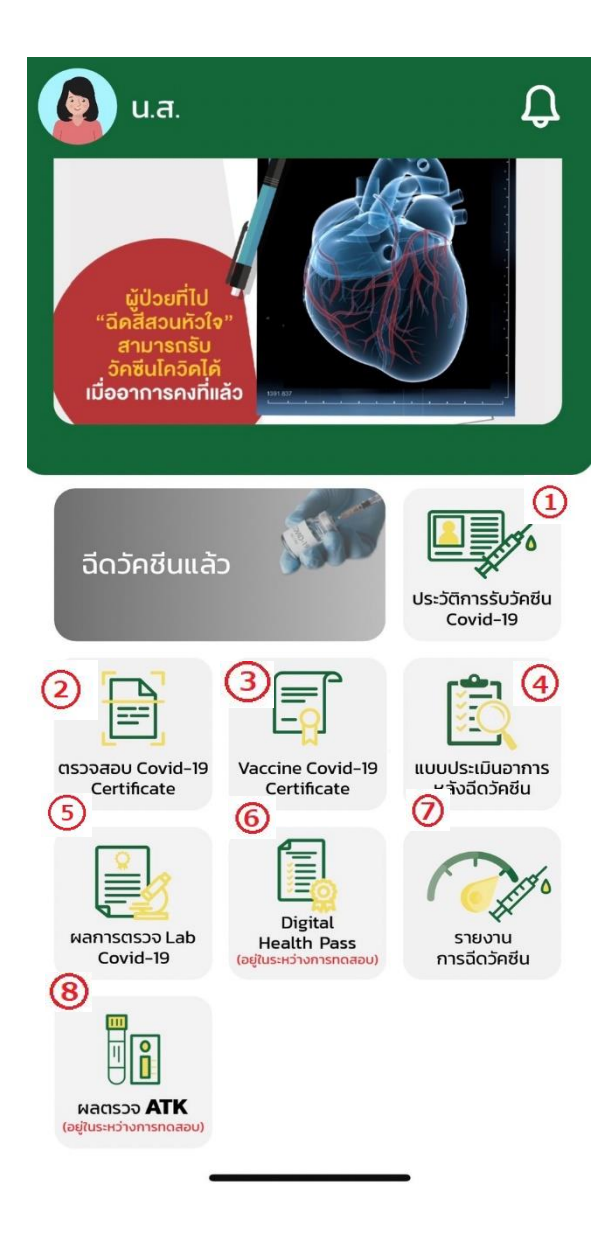

① ワクチン接種履歴

ワクチン接種の詳細 (例:接種日、場所などがこのタブで表示されます。)

| 墜 ประวัติการรับวัคชีน 🗙       | ชื่อวัคซีน : Covid-19 Vaccine |
|-------------------------------|-------------------------------|
| ชื่อวัคชีน : Covid-19 Vaccine | ชื่ออ้างอิง : CoronaVac       |
| ชื่ออ้างอิง : CoronaVac       | ເປັນກ : 2                     |
| เข็มที่ : 1                   | วันที่ได้รับ                  |
| วันที่ได้รับ                  | Lot No. :                     |
| Lot No. :                     | โรงพยาบาล : โรงพยาบาลวิมุต    |
| โรงพยาบาล : โรงพยาบาลวิมุต    |                               |
|                               | เพิ่มเติม>>                   |
| เพิ่มเติม>>                   |                               |

② QR コードをチェック

接種証明書の右上に QR コードがあります。このタブをクリックすると QR コードを スキャンできます。証明書をスキャンして、それを電子的に確認することができま す。

③ 接種証明書

病院にて発行された接種済み証明書の電子版が表示されます。(注:2回接種した後に表示されます。1回目の接種のみでは表示されません。)

| ชื่อ-นามสกุล<br>First Name - La:                                          | st name                                                                                                    |                                                                                            |                                                                                                    | 19 19 19 19 19 19 19 19 19 19 19 19 19 1 |                                                                                               |
|---------------------------------------------------------------------------|----------------------------------------------------------------------------------------------------|--------------------------------------------------------------------------------------------|----------------------------------------------------------------------------------------------------|------------------------------------------|-----------------------------------------------------------------------------------------------|
| เพศ หญิง                                                                  |                                                                                                    | ว้า                                                                                        | น/เดือน/ปีเกิด                                                                                                    |                                          | 12929903990390                                                                                |
| Sex FEMALE                                                                |                                                                                                    | Date of Birth                                                                              |                                                                                                    |                                          |                                                                                               |
| หมายเลขบัตรประชาชน                                                        |                                                                                                    | เลขที่หนังสือเดินทาง                                                                       |                                                                                                    |                                          |                                                                                               |
| ID Card Numbe                                                             | r                                                                                                    | P                                                                                          | assport Number                                                                                                    |                                          |                                                                                               |
| ที่อยู่ :                                                                 |                                                                                                    |                                                                                            |                                                                                                    |                                          |                                                                                               |
| Address                                                                   |                                                                                                    |                                                                                            |                                                                                                    |                                          |                                                                                               |
|                                                                           | วันที่ได้รับวัคซีน                                                                                                    | r and shall identity th                                                                    | e vaccination site.                                                                                                |                                          | หน่วยบริการฉื                                                                                 |
| เข็มที่<br>(Dose)                                                         | วันที่ได้รับวัดขึ้น<br>(วัน/เดือน/ปี)<br>(Date of<br>Vaccination)                                                                                               | ชื่อการค้าวัคซีน<br>(Name of<br>Vaccine)                                                   | e vaccination site.<br>ชื่อผู้ผลิตวัคขีน<br>(Manufacturer)                                                         | รุ่นการผลิต<br>วัคซีน<br>(Lot.Vaccine)   | หน่วยบริการจี<br>วัคซีน<br>(Vaccination<br>Site)                                              |
| เข็มที่<br>(Dose)<br>เข็มที่ 1<br>(1 st dose)                             | วันที่ได้รับวัดซีน<br>วันที่ได้รับวัดซีน<br>(วัน/เดือน/ปี)<br>(Date of<br>Vaccination)<br>04 มิถุนายน 2564<br>04 June 2021                                      | สาอ เกลเ เอentry th<br>ชื่อการ ค้าวัคซีน<br>(Name of<br>Vaccine)<br>CoronaVac              | e vaccination site.<br>ชื่อผู้ผลิตวัคซีน<br>(Manufacturer)<br>Sinovac Life<br>Sciences                             | รุ่นการผลิต<br>วัคซีน<br>(Lot.Vaccine)   | หน่วยบริการฉี<br>วัคซีน<br>(Vaccination<br>Site)<br>โรงพยาบาล<br>วิมุต                        |
| เซ็มที่<br>(Dose)<br>เซ็มที่ 1<br>(1 st dose)<br>เซ็มที่ 2<br>(2 nd dose) | รับที่ได้รับวัดขึ้น<br>วันที่ได้รับวัดขึ้น<br>(วัน/เดือน/ปี)<br>(Date of<br>Vaccination)<br>04 มิถุนายน 2564<br>04 June 2021<br>02 กรกฎาคม 2564<br>02 July 2021 | สาม เสขา เอลกรุง ซา<br>ซื้อการ ค้าวัคซีน<br>(Name of<br>Vaccine)<br>CoronaVac<br>CoronaVac | e vaccination site.<br>ชื่อผู้ผลิตวัคซีน<br>(Manufacturer)<br>Sinovac Life<br>Sciences<br>Sinovac Life<br>Sciences | รุ่นการผลิต<br>วัดขึ้น<br>(Lot.Vaccine)  | หน่วยบริการ อี<br>วัคซีน<br>(Vaccination<br>Site)<br>โรงพยาบาล<br>วิมุต<br>โรงพยาบาล<br>วิมุต |

- ④ ワクチン接種後に副反応があるかどうかの調査アンケート
- ⑤ Lab でのコロナ検査結果

(作成中。現在、利用出来ません。)

⑥ ディジタル・ヘルス・パス (Digital Health Pass)

このディジタル・ヘルス・パスをタップすると、ワクチン接種証明とRT-PCR/ATK での新型コロナウイルスの検査結果が表示されます。既に9月8日にタイ国内線利用時にチェックインに際して同アプリを利用する旨タイ政府からアナウンスがありました。また、今後レストランや商業施設等に入店する際にもこのパスの提示を求められることがあります。(現在、引き続きシステムを改良中とのことです。)

| เอกสารรับรองสุขภาพคิจิทัล<br>(Thailand Digital Health Pass) |
|-------------------------------------------------------------|
| ชื่อ - สกุล / Name                                          |
| u.a.                                                        |
| Passport                                                    |
| 1 · ·                                                       |
| การรับวัคชีน COVID-19<br>(Vaccination Status)               |
| รับวัคซีนแล้ว (Vaccinated)                                  |
| ผลการตรวจหาเชื้อไวรัสโคโรนา 2019<br>(COVID-19 Test Result)  |
| ไม่พบข้อมูลการตรวจ (Data not found)                         |
|                                                             |

⑦ タイのワクチン接種状況のレポート

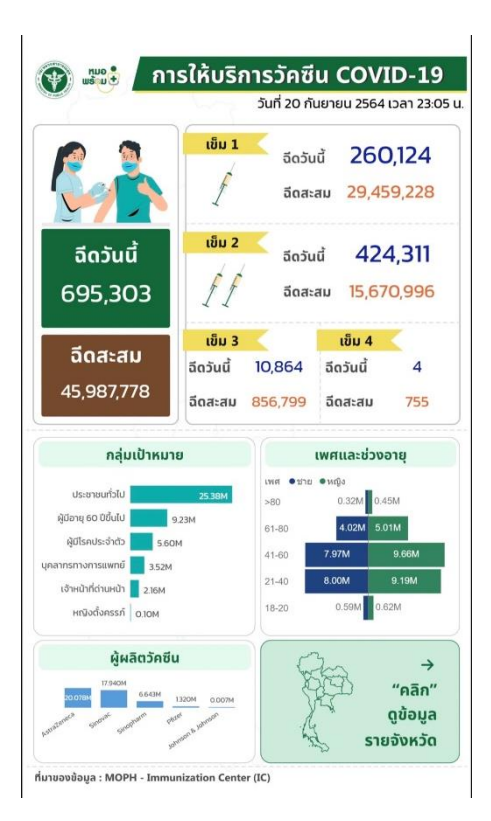

 8 ATK の検査結果 (現在開発中) また、アプリの一番上には利用者のプロファイルのメニューがあります。

男性の場合 女性の場合

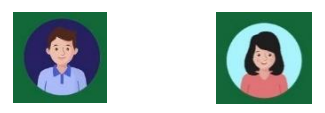

名前をタップすると、下記の画面が表示されます。

| 00:08 o X î 🤋 🖓 🖓 🕯                                   |                   |
|-------------------------------------------------------|-------------------|
| 🧟 กำหนดค่าการใช้งาน 🗙                                 |                   |
| <ul> <li>ตั้งค่าโปรไฟล์</li> </ul>                    | 名前と ID 番号が表示されます。 |
| >                                                     |                   |
| 🔅 ตั้งค่าการใช้งาน                                    | Touch ID と パスコードを |
| ความปลอดภัย<br>Touch ID & Passcode                    | オン/オフにするボタン       |
| เกี่ยวกับโปรแกรม                                      |                   |
| Device SM-G975F<br>Version 0.5.4<br>Mode : Production | 携帯電話のシステム詳細       |
| 🔊 นโยบายความเป็นส่วนตัว                               | プライバシーポリシー        |
| COVID-19 Application Privacy Notice                   |                   |
| ออกจากระบบ                                            | ログアウトボタン          |
| III O <                                               |                   |